## LAP MAP – Understanding Workflow Selector User Interface

VDOT LapMap Questions

Note: This form is for Design-Bid-Build only

developed according to federal requirements?\*

1 LAP - 🚸 Map

Answer all questions, click on the link to view the LAPMap Flowchart

Is the project "Federally Eligible/Federally Developed" and will be

- 1. From Local Assistance Division page, click the LAP-MAP icon to display the LAP-MAP Workflow Selector
- 2. Provide response to the questions.<sup>A</sup>
- 3. Click "Open link for flowchart based on the above selections". <sup>B</sup>
- 4. The LAP-MAP workflow corresponding to the responses will display
- 5. Only the key project milestones will be initially displayed until user interaction.
- A. If a question does not display, it means the Workflow Selector has enough info to display the correct process workflow.
- B. If you receive a message: "This scenario is not mapped, check with Project Coordinator" this means no workflow is available using the LAP MAP tool. The user should seek additional assistance from the VDOT Project Coordinator.

| Initial Display of a Process Workflow: Example Only                                                                                                    | Ves No                                                                                           |
|----------------------------------------------------------------------------------------------------|--------------------------------------------------------------------------------------------------|
| Project/reserve type 5 Hold Carly Effektive Developed for Research wing flash. Developed for Research wing flash. Develop | Is this a Transportation Alternatives Project (TAP, Enhancement, SRTS)?                          |
| <ul> <li>Based responses from LAP MAP Workflow Selector (Step 5)</li> <li>User can interact with the displayed worklow</li> </ul>                                                                                                    | Will the construction costs be more than \$10M?*         Tier 1 CN<\$10M         Tier 2 CN>\$10M |
| <ul> <li>See explanation of above symbols on the following page</li> </ul>                                                                                                    | Who will maintain the project?*         VDOT-maintained                                          |
| LAP Map                                                                                                    | Is the project on the National Highway System?*                                                  |
| Implementation       Project Sky Of Mader OPN DATA         Implementation                                                                                                    | Open link for flowchart based on the above selections                                            |

## LAP · . Map

## LAP MAP – Understanding Symbols and Navigation

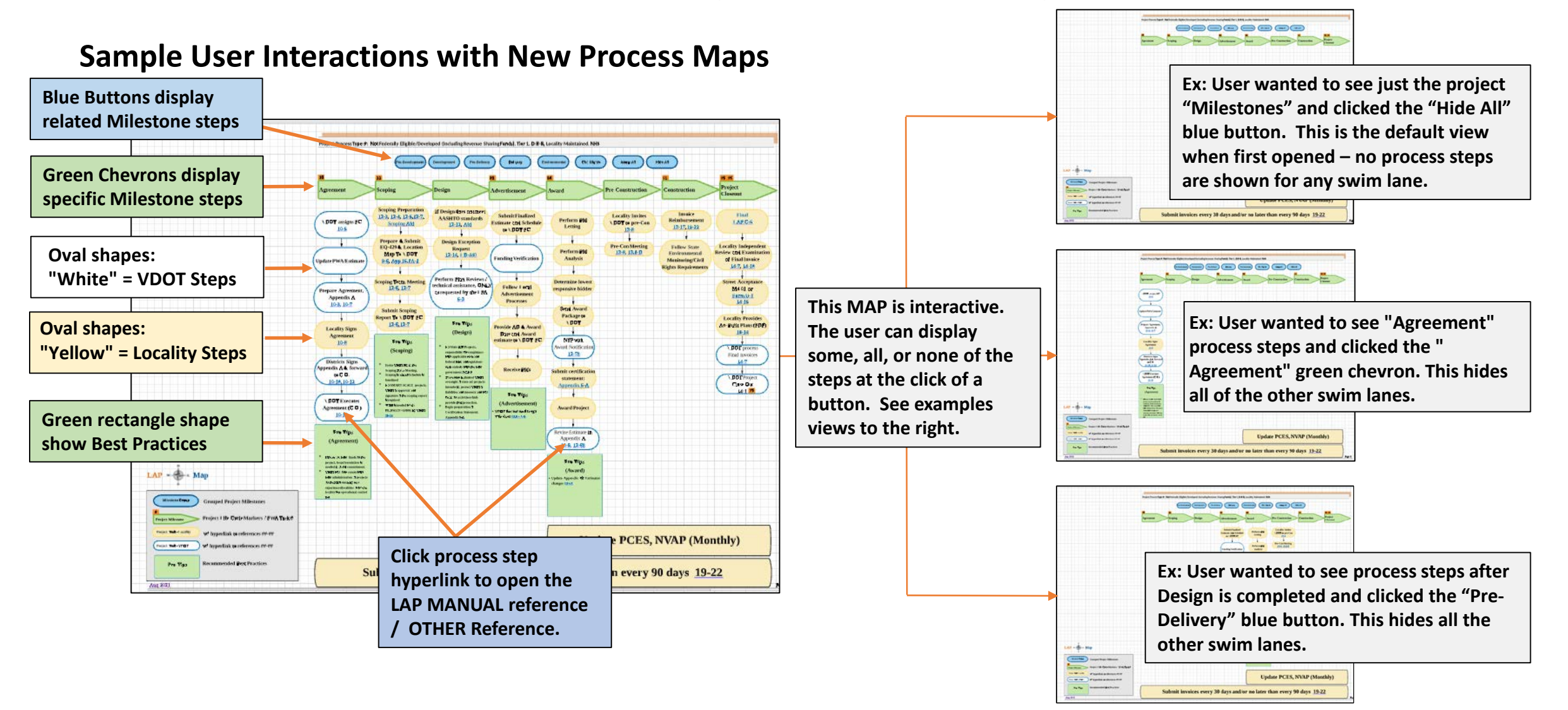